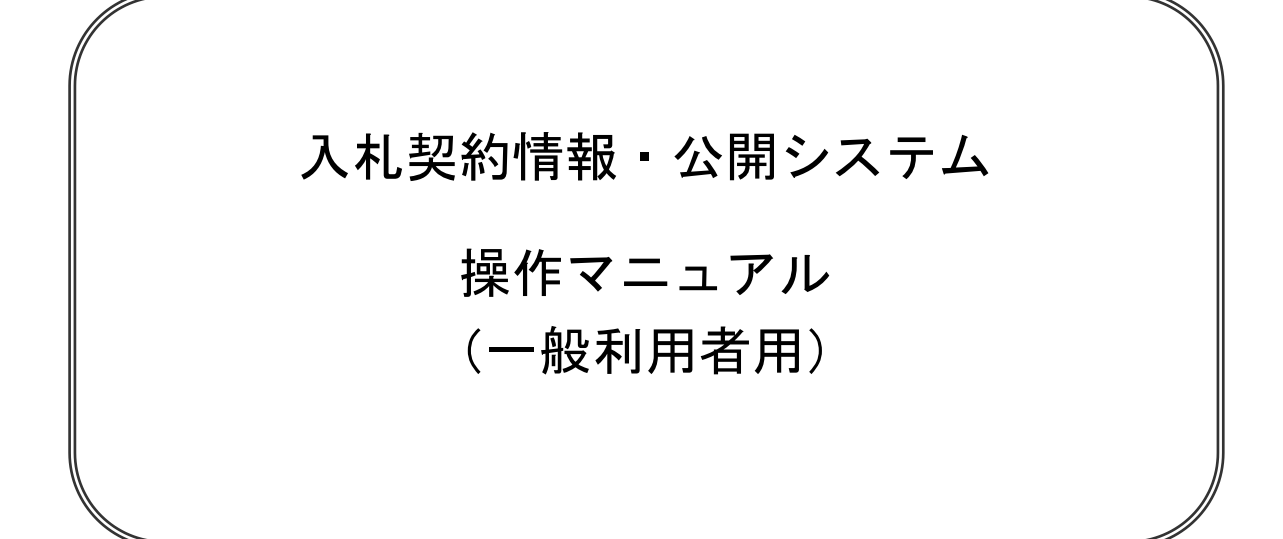

北九州市 契約部

#### 【 改訂履歴 】

- ・2009 年 3 月 23 日 Ver.01-00 新規作成
- ・2010年10月 1日 Ver.01-01 システム改善に伴うマニュアル改訂
   ●入札結果における最低制限・調査基準価格出力変更(工事のみ)
   ◇最低制限・調査基準価格の出力箇所が変更されました。
- ・2011 年 11 月 17 日 Ver.01-02 システム改善に伴うマニュアル改訂
   ●入札結果におけるランダム係数出力(工事のみ)
   ◇ランダム係数の項目が追加されました。
- ・2017年1月 4日 Ver.01-03 システム改善に伴うマニュアル改訂
  - ●有資格者情報における企業規模出力(物品のみ) ◇企業規模の項目が追加されました。
- ・2023 年 3 月 16 日 Ver.01-04 システム改善に伴うマニュアル改訂

#### ●画面遷移

- ◇くじ結果追加が追加されました。
- ●入札・契約情報を閲覧する
- ◇くじ結果が追加されました。

# 一目次一

| 1. 画面遷移 |            |     | • • | • •    | • • |     | •   | • • | ••• | • | • • | • | • | • | • | • | 1頁  |
|---------|------------|-----|-----|--------|-----|-----|-----|-----|-----|---|-----|---|---|---|---|---|-----|
| 2.操作手順  |            |     | • • | • •    | • • |     | •   | • • | • • | • | • • | • | • | • | • | • | 2頁  |
| 2.1.1   | 入札契約情報・公開シ | ステノ | 、を起 | 動す     | トる  | • • | •   | • • | • • | • | • • | • | • | • | • | • | 2頁  |
| 2.1.2   | 本ホームページででき | ること | · · | • •    | • • |     | •   | • • | • • | • | • • | • | • | • | • | • | 3頁  |
| 2.2.1   | 入札・契約情報を検索 | する  | • • | • •    | • • |     | •   | • • | • • | • | • • | • | • | • | • | • | 4頁  |
| 2.2.2   | 入札・契約情報を閲覧 | する  | • • | • •    | • • |     | • • | • • | • • | • | • • | • | • | • | • | • | 6頁  |
| 2.3.1   | 発注見通し情報を検索 | ・閲覧 | 包する | ;<br>; | • • |     | •   | • • | • • | • | • • | • | • | • | • | • | 8頁  |
| 2.4.1   | 入札等公告情報を検索 | する  | • • | • •    | • • |     | •   | • • | • • | • | • • | • | • | • | • | • | 9頁  |
| 2.5.1   | 仕様書を検索する・  |     | • • | • •    | • • |     | •   | • • | • • | • | • • | • | • | • | • | • | 11頁 |
| 2.6.1   | 有資格者情報を検索す | る・  | • • | • •    | • • |     | •   | • • | • • | • | • • | • | • | • | • | • | 13頁 |
| 2.6.2   | 有資格者情報を閲覧す | る・  | • • | • •    | • • |     | •   | • • | • • | • | • • | • | • | • | • | • | 15頁 |
| 2.7.1   | お知らせを閲覧する  |     | • • | • •    | • • |     | •   | • • | • • | • | • • | • | • | • | • | • | 16頁 |

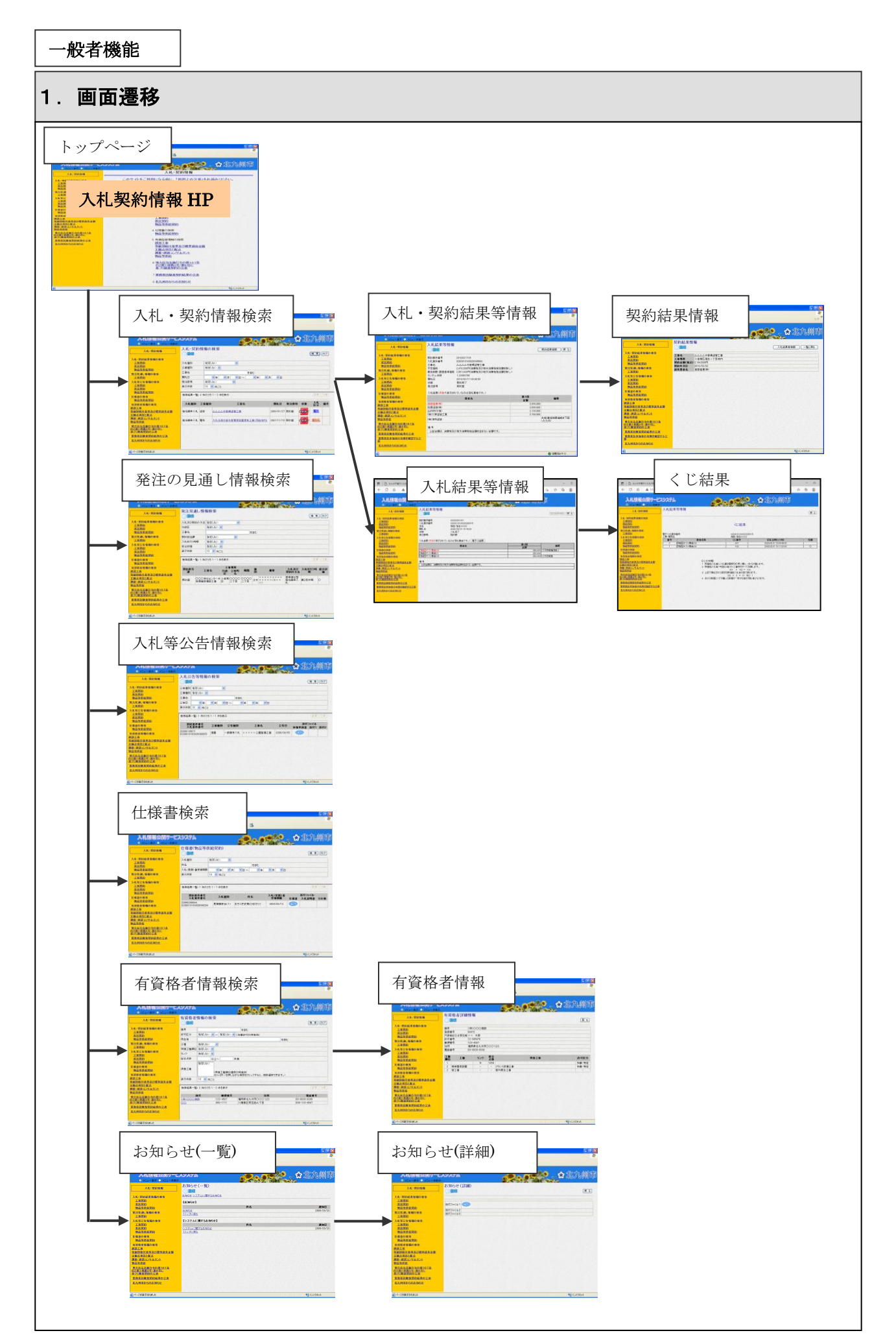

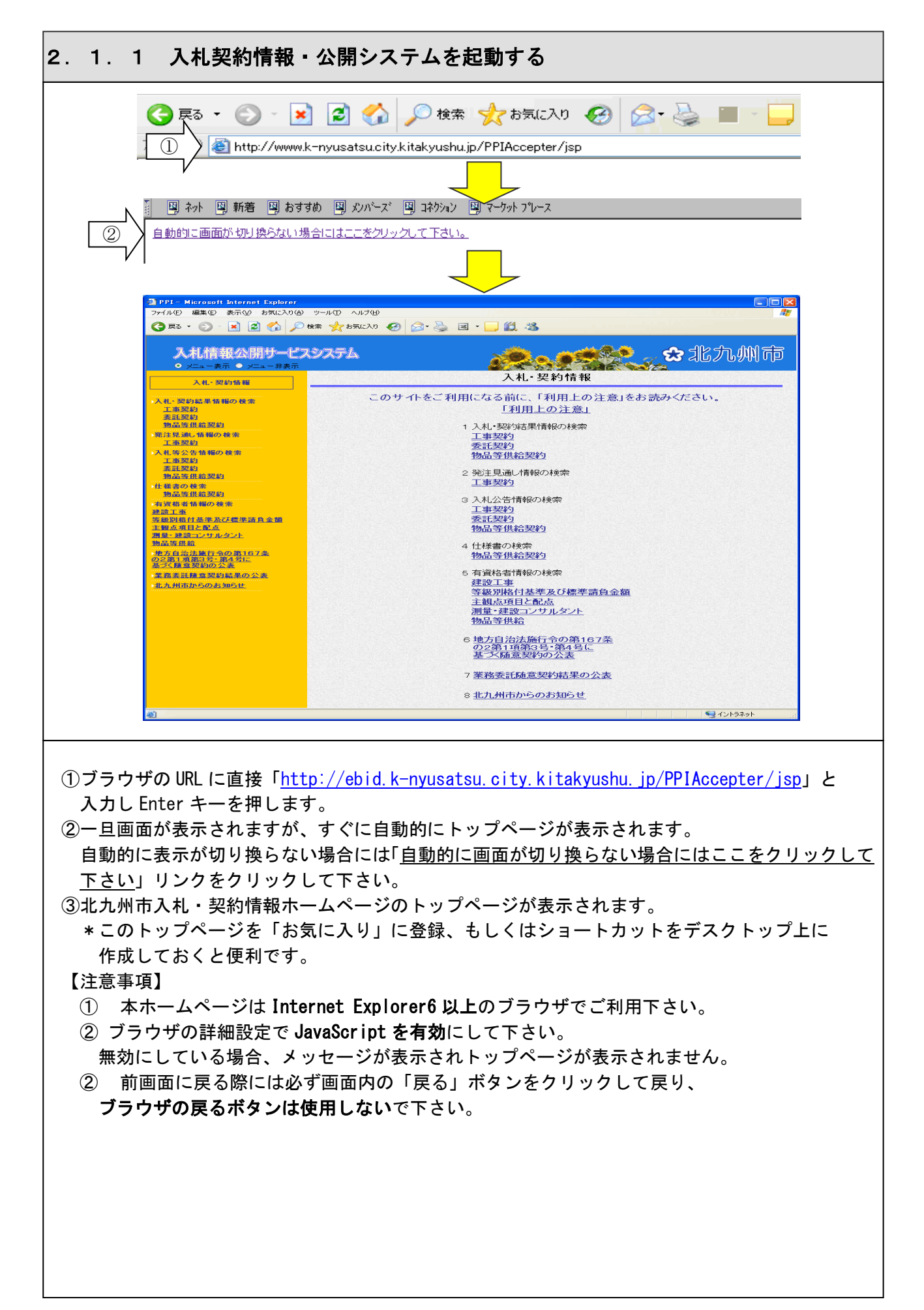

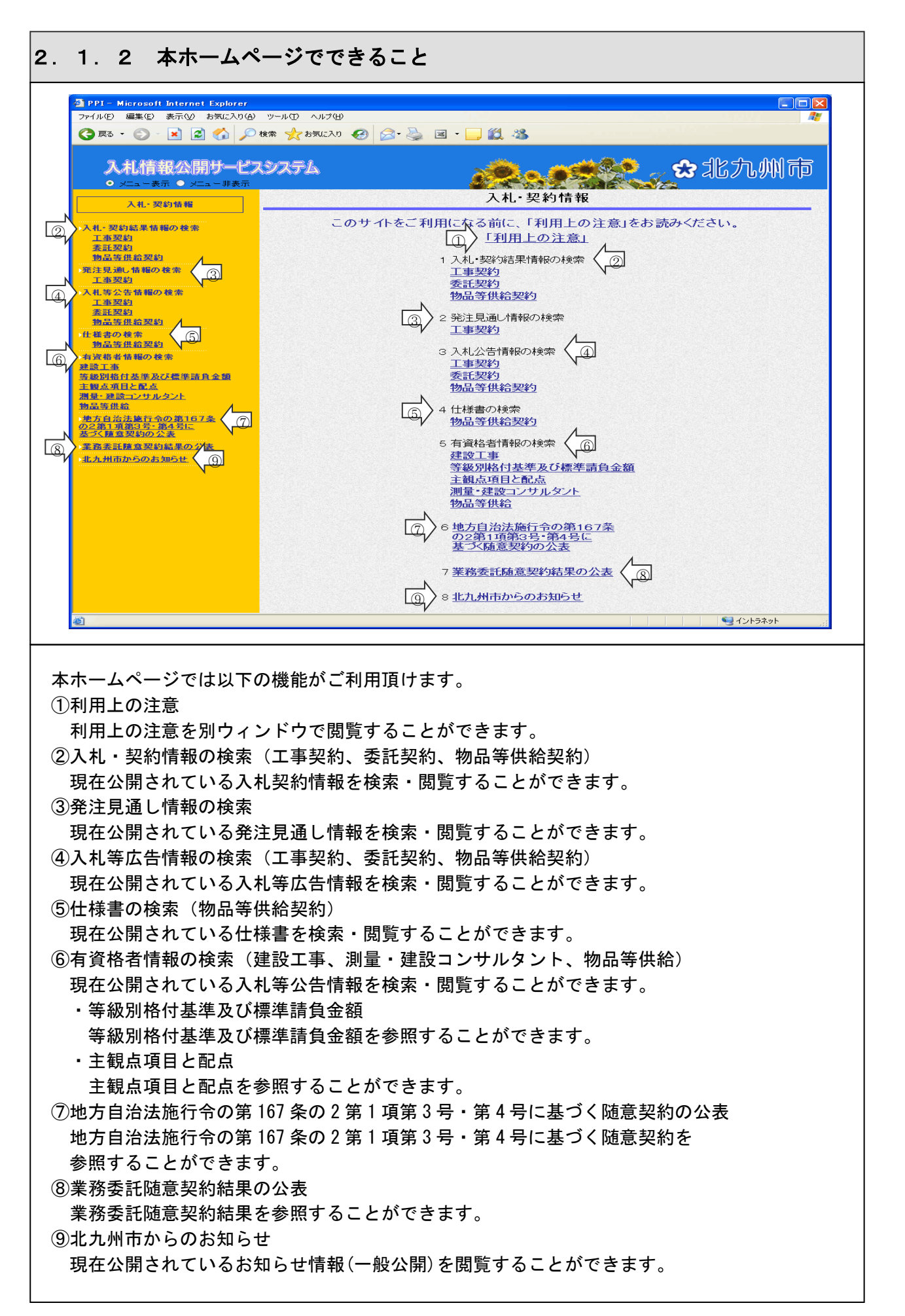

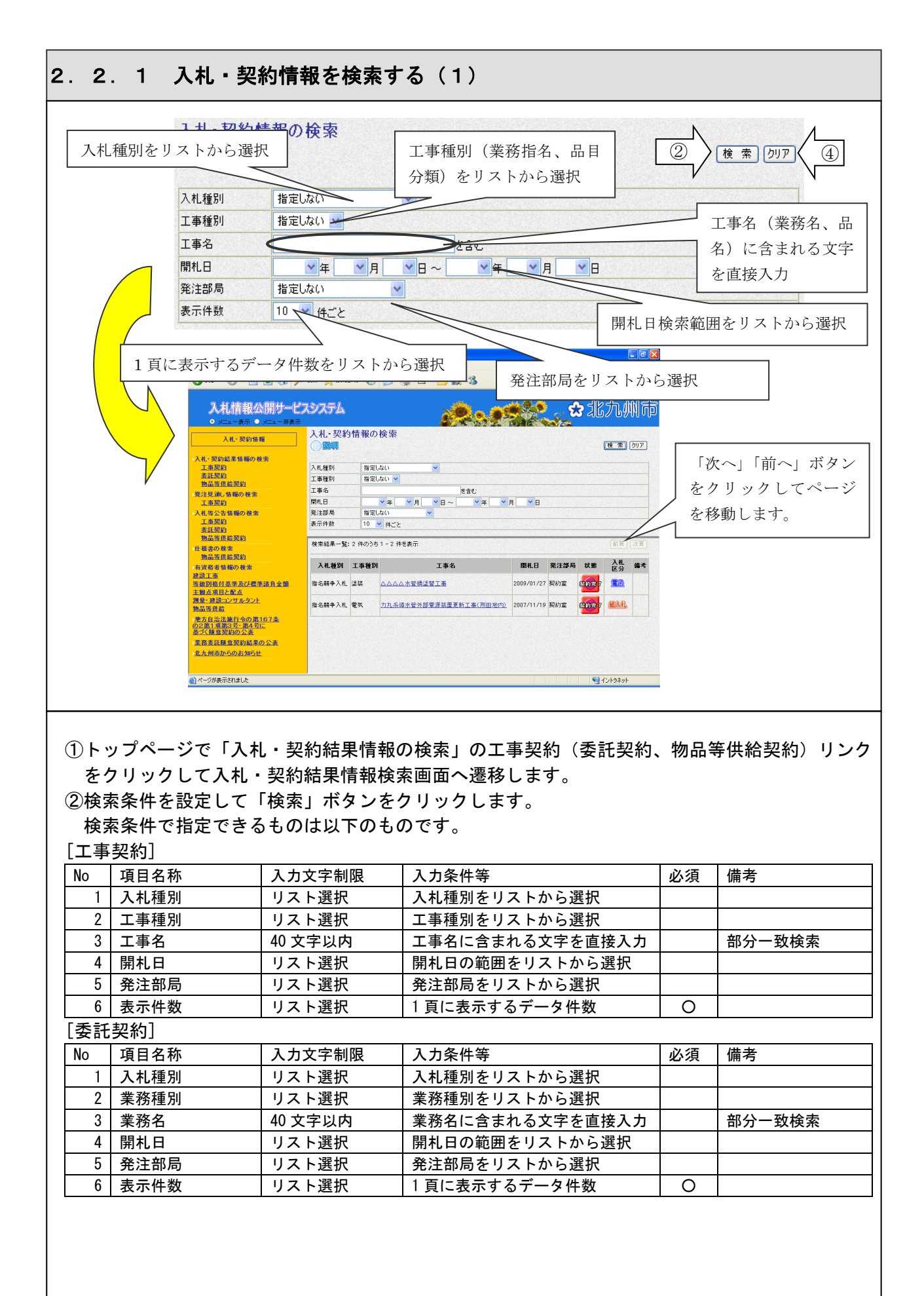

#### 2.2.1 入札・契約情報を検索する(2)

| 「蛎    | 品笙 | 供給                                      | <b>契約</b> ] |
|-------|----|-----------------------------------------|-------------|
| L 17J | 叩寸 | 一一一一一一一一一一一一一一一一一一一一一一一一一一一一一一一一一一一一一一一 | スホリ」        |

| No | 項目名称 | 入力文字制限  | 入力条件等          | 必須 | 備考     |
|----|------|---------|----------------|----|--------|
| 1  | 入札種別 | リスト選択   | 入札種別をリストから選択   |    |        |
| 2  | 品目分類 | リスト選択   | 品目分類をリストから選択   |    |        |
| 3  | 件名   | 40 文字以内 | 件名に含まれる文字を直接入力 |    | 部分一致検索 |
| 4  | 開札日  | リスト選択   | 開札日の範囲をリストから選択 |    |        |
| 5  | 表示件数 | リスト選択   | 1頁に表示するデータ件数   | 0  |        |

\*条件を指定しないで検索した場合には、確認メッセージが表示されます。

そのまま条件を設定しないで検索する場合には「OK」ボタンをクリックして下さい。

\*入札日を指定する際には、年月日を両方指定する必要があります。

\*条件を複数指定した場合には、条件は「かつ」で結ばれます。

③検索条件に一致する入札・契約案件が一覧表示されます。

1頁に表示できない場合には「次へ」ボタンが表示されます。

次頁データを参照したい場合には「次へ」ボタンをクリックして次頁へ遷移し、

前頁へ戻りたい場合には「前へ」ボタンをクリックして下さい。

④検索条件をクリアしたい場合には、「クリア」ボタンをクリックして下さい。

【注意事項】

条件を設定しないで検索した場合、データ件数にもよりますが表示されるまでに 時間がかかることがあります。なるべく条件を設定して検索を行って下さい。

| 入札種別                                                                                                    | 工事種別                                                                                                    |                                                                                                    | 工事名                                                                                                    |                                                                                                    | 開札日                                                                                    | 発注部局                                                             | 状態                                                         | 入札<br>区分                                                                                                    | 備考                                                                                                    |
|----------------------------------------------------------------------------------------------------|----------------------------------------------------------------------------------------------------|----------------------------------------------------------------------------------------------------|----------------------------------------------------------------------------------------------------|----------------------------------------------------------------------------------------------------|----------------------------------------------------------------------------------------|------------------------------------------------------------------|------------------------------------------------------------|----------------------------------------------------------------------------------------------------|----------------------------------------------------------------------------------------------------|
| 旨名競争入札                                                                                                    | 塗装 △△                                                                                                    | △△水管橋塗                                                                                                    | <u>替工事</u>                                                                                                    |                                                                                                    | 2009/01/27                                                                             | 契約室                                                              | RHT.                                                       |                                                                                                    |                                                                                                    |
| PPI – Microsoft Internet Explorer                                                                                                    |                                                                                                    |                                                                                                    |                                                                                                    | PPI – Microsoft Internet, Ex                                                                                                    | xplorer                                                                                |                                                                  |                                                            |                                                                                                    |                                                                                                    |
| 771月1日 昭和日 永市山 お知に入りい<br>〇月15日 - 〇 王 王 〇 〇 月                                                                                                    | 8) 9-1400 -45789<br>Dem 👷 brucho 😨 🔂 - 头 (                                                                                                    |                                                                                                    |                                                                                                    | ファイルゼ 編集型 表示型 5時<br>〇月25 - 〇 · 東 2 代<br>コートド Alt また ストリート                                                                                    | 86270@ 2-80 487@<br>🖓 🖒 888 🐳 886240 🚱                                                 | 6·2 = · 🗆 🛙                                                      | 3                                                          | (4) p 4                                                                                                    |                                                                                                    |
| 入れは自我公開リーL<br>9 //a - #〒 ● //a - ##〒<br>入札·契約集線                                                                                                    | 入札結果等情報                                                                                                    |                                                                                                    | National Rest                                                                                                    | 入すし日日(公本)が)つ<br>の ====-赤市 ● ====<br>入札-開め(編編)                                                                                                |                                                                                        | <b>2</b> 2                                                       | <b></b>                                                    | 入机結果等情報                                                                                                    |                                                                                                    |
| 入礼·契約結果価編の検索<br>工売契約<br>表計契約<br>物品等政治契約<br>実注見達し情報の検索                                                                                                    | 契約案件番号 20100217101<br>入札案件番号 0200010100020<br>工事名 △△△△木管構<br>予定播稿 2,470,000円(消)                                                                                | 090566<br>谋智工事<br>参祝及び地方演算我相当题を除く。>                                                                                                    | $\langle \rangle$                                                                                                    | 入札・契約結果整備の検索<br>工事契約<br>査法契約<br>物品透照給契約<br>発注見違い情報の検索                                                                                        | 工事名 △△△<br>工事零用 小倉雨<br>契約金額(税込) 2,104 5<br>契約年月日 2010/0<br>2018/0                      | △水管铸运智工事<br>区落主一丁目地内<br>00円<br>3/02<br>((A)                      |                                                            | 4                                                                                                    |                                                                                                    |
| 工事提的<br>入礼等公告情報の被告<br>工事提約<br>表証契約<br>物品生命的契約                                                                                                    | <ul> <li>(1) (1) (1) (1) (1) (1) (1) (1) (1) (1)</li></ul>                                                                                                    | 98-00                                                                                                    | 3                                                                                                    | 工運業約<br>入札等公告情報の検索<br>工運業約<br>素証実約<br>素証実約<br>物品等価格部的                                                                                        | MAXIN COL                                                                              | <b>R</b> (39-                                                    |                                                            |                                                                                                    | 6                                                                                                    |
| 勤品高価品度的<br>仕様書の検索<br>勤品活動活気的<br>有実施希質類の検索<br>純短工業                                                                                                    | 入札結果(赤色で表示されているのは落札)<br>業者名<br>西部企業(株)                                                                                                    | R#27.)                                                                                                    | 第1回<br>金額<br>2.090.000                                                                                                    | 通過過度振動的<br>仕様書の検索<br>物品等原給契約<br>在基番目種の検索<br>1.8                                                                                              |                                                                                        |                                                                  |                                                            |                                                                                                    |                                                                                                    |
| 第88回進行並非及び儒学調負金額<br>主動点項目と配点<br>調整・建設にンサルタント<br>物品等価給                                                                                                    | <ul> <li>20回波(中)</li> <li>山内秋村(中)</li> <li>(市)久賀道袋工業</li> <li>(中)清和道装</li> </ul>                                                                               |                                                                                                    | 2.099.500<br>2.130.000<br>2.150.000<br>大和保伝制務価格を下回<br>ったたが)                                                                                                    | お知道作る事及び標準請決金     主要点項目と配点     置量・推測コンサルタン上     発品労生給                                                                                        |                                                                                        |                                                                  |                                                            |                                                                                                    |                                                                                                    |
| 生方自法法施行金の第167条<br>の2第1項第3号 第4号に<br>差づく該意望初の公表<br>生活法証券支持結果の公表                                                                                                    | 達 考<br>上記金額3、消費限及び地方消費務相当                                                                                                    | 師を含まない全額です。                                                                                                    |                                                                                                    | ・地方自治法施行令の第167条<br>の2第1項第3号-第4号に<br>差づく随意契約の公表<br>系表示目標算契約結果の公表                                                                              |                                                                                        |                                                                  |                                                            |                                                                                                    |                                                                                                    |
| 業務委員会運動の利用を解放する公<br>置<br>意九州市からのお知らせ                                                                                                    | 【入札・契約                                                                                                    | 結果等情報画                                                                                                    | 面】                                                                                                    | 東西永正子版室の有単と地図3<br>著<br>素九州市からのお知らせ                                                                                                    | 【契約                                                                                    | 結果情報画                                                            | 面】                                                         | <b>9</b> 401                                                                                                    | 54.51                                                                                                    |
| シ<br>「入札・<br>ボタンを<br>〕「契約結<br>ボタンを                                                                                                    | 果情報」画「<br>契約結果等<br>クリックし <sup>つ</sup><br>果情報」画『<br>クリックし <sup>つ</sup>                                                                                          | 面が表示さ<br>情報」画面<br>ます。<br>面から「入<br>ます。                                                                                                    | れます。<br>iから「入札・<br>札・契約等結!                                                                                                    | 契約情報検<br>果情報」画面                                                                                                    | 素」 画面 (<br>面に戻るに                                                                       | こ戻るに(<br>には、画面                                                   | <sub>ま、画面</sub><br>īの「入 <sup>:</sup>                       | 面の「肩<br>札結果                                                                                                    | ₹る」<br>等情報                                                                                                    |
| ·<br>采礼・<br>で入った<br>で、<br>、<br>、<br>、<br>、<br>、<br>、<br>、<br>、<br>、<br>、<br>、<br>、<br>、                                                                                                    | 果情報」画<br>契約結果等<br>クリす報」の<br>クリ情ックし<br>して<br>して<br>して<br>して<br>して<br>の<br>の<br>の<br>の<br>の<br>の<br>の<br>の<br>の<br>の<br>の<br>の                                   | 面が表示さ<br>情報」                                                                                                    | れます。<br>「から「入札・<br>札・契約等結!<br>、・契約情報検<br>札結果一覧画面                                                                                                    | 契約情報検索<br>果情報」画面<br>「索」画面に「<br>面に、「技術調                                                                                                    | 索」画面(<br>面に戻るに<br>戻るには、<br>評価点」「                                                       | こ戻るに(<br>には、画面<br>画面の<br>評価値」                                    | よ、画面<br>iの「入<br>「一覧に<br>が出力                                | <sup>面の「房</sup><br>札結果<br>ニ戻る」<br>されま                                                                                                    | そる」<br>等情<br>ず。<br>す。                                                                                                    |
| ·<br>采<br>利<br>に<br>、<br>、<br>、<br>、<br>、<br>、<br>、<br>、<br>、<br>、<br>、<br>、<br>、                                                                                                    | 果情報」画<br>契約結果等<br>クリックし<br>果情報」画<br>クリックし<br>果情報」画<br>クします。<br>西方式案件の<br><sup>業者</sup>                                                                         | 面が表示さ                                                                                                    | れます。<br>「から「入札・<br>札・契約等結!<br>ノ・契約情報検<br>札結果一覧画面                                                                                                    | 契約情報検察<br>果情報」画面<br>索」画面に<br>面に、「技術語                                                                                                    | 索」画面(<br>面に戻るに<br>戻るには、<br>評価点」「<br><sup>技術評価点</sup>                                   | こ戻るに(<br>には、画面<br>画面の<br>評価値」                                    | は、画面<br>iの「入<br>「一覧に<br>が出力                                | 面の「肩<br>札結果<br>二戻る」<br>されま                                                                                                    | 零<br>情<br>朝<br>ボ<br>タ<br>す<br>。                                                                                                    |
| 、<br>、<br>、<br>、<br>、<br>、<br>、<br>、<br>、<br>、<br>、<br>、<br>、                                                                                                    | 果情報」画<br>契約結果等<br>クリックし<br>果情報」画<br>クリ根」画<br>クリオ報」画<br>クリ情報」<br>あ方式案件の<br>業者<br>業者                                                                             | 面が表示さ<br>情報」画<br>ます。<br>面から「入<br>ます。<br>面から入札<br>の場合、入れ<br><sup>&amp;</sup>                                                                                                    | れます。<br>「から「入札・<br>札・契約等結!<br>ノ・契約情報検<br>札結果一覧画面                                                                                                    | 契約情報検察<br>果情報」画面<br>索」画面に<br>新1回<br>金額<br>760,000,000<br>770,000,000                                                                         | 索」画面(<br>面に戻るに<br>戻るには、<br>評価点」「<br>ま簿評価点<br>100                                       | こ戻るに(<br>には、画面<br>画面の<br>評価値」<br><sup>評価値</sup>                  | は、画面<br>iの「入<br>「一覧に<br>が出力                                | 回の「肩<br>札結果<br>こ<br>こ<br>れま                                                                                                    |                                                                                                    |
| 、<br>、<br>、<br>、<br>、<br>、<br>、<br>、<br>、<br>、<br>、<br>、<br>、                                                                                                    | 果<br>「報<br>シリ<br>和<br>初<br>和<br>和<br>和<br>し<br>、<br>、<br>、<br>、<br>、<br>、<br>、<br>、<br>、<br>、<br>、<br>、<br>、                                                   | 面が表示さ<br>「新報」<br>面から「入<br>面から<br>し<br>、<br>入<br>れ<br>結<br>い<br>、<br>入<br>れ<br>結<br>い<br>、<br>入<br>れ<br>、<br>、<br>入<br>れ<br>、<br>、<br>、<br>、<br>、<br>、<br>、<br>、<br>、<br>、<br>、<br>、<br>、                                                                                                    | れます。<br>iから「入札・<br>札・契約等結<br>、・契約情報検<br>札結果一覧画面<br>果一覧画面に、                                                                                                    | 契約情報検察<br>果情報」画面<br>索」画面に                                                                                                    | 索」画面(<br>面に戻るに<br>戻るには、<br>評価点」「<br><sup>技術評価点</sup><br>100                            | こ戻るに(<br>には、画面<br>面の<br>評価値」<br><sup>評価値</sup><br>集価格」、          | よ、画面<br>iの「入<br>「一覧に<br>が出力<br><sup>1100</sup><br>「ランタ     | 面の「肩<br>札結<br>こ<br>マ<br>さ<br>れ<br>ま<br>、<br>ム<br>係<br>数                                                                                                    | ₹る」<br>等情<br>オ<br>す。<br>な」が                                                                                                    |
| ·<br>(入<br>マシン<br>、<br>、<br>、<br>、<br>、<br>、<br>、<br>、<br>、<br>、<br>、<br>、<br>、                                                                                                    | 果<br>「<br>報<br>制<br>物<br>り<br>情<br>し<br>れ<br>し<br>、<br>し<br>、<br>し<br>、<br>、<br>、<br>、<br>、<br>、<br>、<br>、<br>、<br>、<br>、<br>、<br>、                            | 面が表示さ<br>情報」<br>面から「入<br>面から「入<br>面から入札<br>の場合、入れ<br>名<br>、入札結<br>い<br>や<br>ののの<br>ののの<br>ののの<br>のののの<br>のののの<br>ののののの<br>ののののの<br>ののののの<br>のののののの                                                                                                    | れます。<br>から「入札・<br>札・契約等結!<br>、・契約情報検<br>札結果一覧画面<br>果一覧画面に、                                                                                                    | 契約情報検察<br>果情報」画面<br>索」画面に<br>面に、「技術調<br><sup>第100</sup><br><sup>260,000,000</sup><br>770,000,000<br>「最低制限                                    | 索」画面(<br>面に戻るに<br>戻るには、<br>評価点」「<br>技術評価点<br>・調査基 <sup>2</sup>                         |                                                                  | よ、画面<br>iの「入<br>「一覧に<br>が出力<br>「ランタ                        | 面の「肩刺に こうかい しゅうしん こうかい ううしん こうしん こうしん しんしん しんしん しんしん しんしん しんしん                                                                                                    | ₹る」<br>等情<br>ず<br>す。<br>が<br>」<br>が                                                                                                    |
| 「ボーボー<br>「ボー<br>「ボー<br>「<br>、<br>、<br>、<br>、<br>、<br>、<br>、<br>、<br>、<br>、<br>、<br>、<br>、                                                                                                    | 果<br>契<br>ク<br>男<br>り<br>し<br>れ<br>ま<br>や<br>し<br>、<br>、<br>物<br>よ<br>、<br>し<br>、<br>、<br>、<br>、<br>、<br>、<br>、<br>、<br>、<br>、<br>、<br>、<br>、                  | 面が表示さ<br>面が表示<br>面<br>す<br>の<br>よ<br>面<br>か<br>ら<br>「<br>入<br>れ<br>た<br>、<br>入<br>れ<br>た<br>、<br>入<br>れ<br>、<br>入<br>れ<br>、<br>、<br>入<br>れ<br>に<br>、<br>、<br>、<br>、<br>、<br>、<br>、<br>、<br>、<br>、<br>、<br>、<br>、                                                                                                    | れます。<br>「から「入札・<br>札・契約等結!<br>レ・契約情報検<br>に結果一覧画面<br>果一覧画面に、<br>場合、契約結野                                                                                                    | 契約情報検察<br>果情報」画面<br>索」画面に<br>面に、「技術調<br><sup>第1回</sup><br><sup>260,000,000</sup><br>「最低制限<br>果情報画面に                                          | 索」画面(<br>面に戻るに<br>戻るには、<br>評価点」「<br><sup>技業評価点</sup><br>・調査基 <sup>2</sup><br>こ、「最低行    | こ戻るに(<br>には、画面<br>画面の<br>評価値」<br><sup>評価値</sup><br>集価格」、<br>訓限・調 | は、画面<br>iの「入<br>「一覧に<br>が出力<br>「ランタ<br>査基準価                | 面の「肩 に さ ず                                                                                                    | そろ」<br>等情報<br>ず。<br>が<br>力                                                                                                    |
| 3 ④ ⑤ ※ (株) (本) (本) (本) (本) (本) (本) (本) (本) (本) (本                                                                                                    | 果<br>早<br>契<br>ク<br>リ<br>、<br>、<br>、<br>、<br>、<br>、<br>、<br>、<br>、<br>、<br>、<br>、<br>、                                                                         | 面<br>「<br>新報」<br>「<br>和<br>ま<br>面<br>ま<br>面<br>に<br>入<br>れ<br>に<br>、<br>入<br>れ<br>に<br>、<br>入<br>れ<br>、<br>、<br>入<br>れ<br>に<br>、<br>、<br>入<br>れ<br>に<br>、<br>、<br>、<br>、<br>、<br>、<br>、<br>、<br>、<br>、<br>、<br>、<br>、                                                                                                    | れます。<br>「から「入札・<br>札・契約等結!<br>ノ・契約情報検<br>札結果一覧画面<br>果一覧画面に、<br>場合、契約結!                                                                                                    | 契約情報検察<br>果情報」画面<br>索」画面に<br>面に、「技術調<br><sup>第1個</sup><br><sup>2000,000</sup><br>「最低制限<br>果情報画面に                                             | 索」画面(<br>面に戻るに<br>戻るには、<br>評価点」「<br>ま新評価点<br>・調査基 <sup>2</sup><br>こ、「最低行               | こ戻るに(<br>には、画面<br>面の<br>評価値」<br>評価格」、<br>調限・調                    | は、画面<br>iの「入<br>「一覧に<br>が出力<br>「ランタ<br>査基準価                | 面の「肩果」」。 本 「 「 果 」 」 本 「 」 本 」 よ 本 」 か                                                                                                    | そろ」<br>等<br>ず<br>ず<br>い<br>が<br>力                                                                                                    |
| ③ ④ ⑤ ※ (#)電子工事本ます。契件#                                                                                                    | 果<br>契<br>ク<br>果<br>り<br>れ<br>し<br>れ<br>し<br>、<br>し<br>、<br>、<br>、<br>、<br>、<br>、<br>、<br>、<br>、<br>、<br>、<br>、<br>、                                           | 面が表示さ<br>「新報」<br>面から<br>「入<br>面から<br>「入<br>面から<br>し、<br>入<br>れ<br>た<br>、<br>入<br>れ<br>た<br>、<br>入<br>れ<br>た<br>、<br>入<br>れ<br>た<br>、<br>入<br>れ<br>に<br>、<br>、<br>入<br>れ<br>に<br>、<br>、<br>、<br>、<br>、<br>、<br>、<br>、<br>、<br>、<br>、<br>、<br>、                                                                                                    | <ul> <li>れます。</li> <li>がら「入札・</li> <li>札・契約等結!</li> <li>・契約情報検</li> <li>札結果一覧画面</li> <li>果一覧画面に、</li> <li>場合、契約結!</li> <li>&gt;</li> </ul>                                                                                                    | 契約情報検察<br>果情報」画面<br>索」画面に近<br>面に、「技術調<br><sup>第100</sup><br><sup>金額</sup><br><sup>770,000,000</sup><br>「最低制限<br>果情報画面に                       | 索」画面(<br>面に戻るに<br>戻るには、<br>評価点」「<br><u>せ</u> 毎評価点<br>・調査基 <sup>2</sup><br>こ、「最低行       | こ戻るに(<br>には、画面<br>面の<br>評価値」<br>準価格」、<br>引限・調査                   | よ、画面<br>iの「入<br>「一覧に<br><sup>1100</sup><br>「ランタ<br>査基準価    | 面 札 こ さ ず 玉橋 一 「 「 果 っ 」 ム 係 」 本 し い い い い い い い い い い い い い い い い い い                                                                                                    | ₹る」<br>等 ボ す。<br>が 力                                                                                                    |
| 3 ④ ⑤ ※ (株) エカ委れく契入王(1) (本) (本) (本) (本) (本) (本) (本) (本) (本) (本                                                                                                    | 果契ク果ク果ク用<br>物リ<br>制<br>り<br>報<br>り<br>報<br>り<br>報<br>り<br>報<br>り<br>て<br>大<br>(<br>大<br>(<br>大<br>(<br>大<br>(<br>大<br>(<br>大))<br>(<br>大)<br>(<br>大)<br>(<br>大 | 面が表示さ<br>「新報」画<br>「新報」。<br>「新報」。<br>「<br>「<br>「<br>「<br>「<br>「<br>「<br>「<br>「<br>「<br>「<br>、<br>八<br>れ<br>に<br>、<br>八<br>れ<br>、<br>八<br>れ<br>、<br>の<br>、<br>八<br>れ<br>、<br>の<br>、<br>八<br>れ<br>、<br>の<br>、<br>八<br>れ<br>、<br>の<br>、<br>八<br>れ<br>、<br>の<br>、<br>八<br>れ<br>、<br>の<br>、<br>の<br>、<br>、<br>れ<br>、<br>の<br>、<br>へ<br>れ<br>、<br>、<br>入<br>れ<br>に<br>、<br>、<br>入<br>れ<br>、<br>、<br>入<br>れ<br>、<br>、<br>入<br>れ<br>、<br>、<br>、<br>れ<br>に<br>、<br>、<br>、<br>れ<br>、<br>、<br>、<br>、<br>、<br>、<br>、<br>れ<br>、<br>、<br>、<br>、<br>、<br>、<br>、<br>、<br>、<br>、<br>、<br>、<br>、 | れます。<br>「から「入札・<br>札・契約等結!<br>レ・契約情報検<br>に結果一覧画面<br>、<br>果一覧画面に、<br>場合、契約結<br>う>                                                                                                    | 契約情報検察<br>果情報」画面<br>索」画面に<br>面に、「技術調<br><sup>第1回</sup><br><sup>260,000,000</sup><br>「最低制限<br>果情報画面に                                          | 索」画面(<br>面に戻るに<br>戻るには、<br>評価点」「<br>まな評価点<br>100<br>・調査基 <sup>2</sup><br>こ、「最低新        | こ戻るに(<br>には、画面<br>面の<br>評価値」<br>評価<br>構<br>調<br>限・調              | よ、画面<br>iの「入<br>「一覧に<br><sup>1100</sup><br>「ランク<br>査基準価    | 面の「「「「「」」」です。 えんしょう しんしょう しんしょ しんしょ | New Sector Sector Sec |
| 3 ④ ⑤ ※ (株) 「「ボ「ボ「を総 ● 一 一 一 一 一 一 一 一 一 一 一 一 一 一 一 一 一 一                                                                                                    | 果<br>「<br>報<br>与<br>中<br>「<br>和<br>中<br>「<br>和<br>中<br>一<br>二<br>二<br>二<br>二<br>二<br>二<br>二<br>二<br>二<br>二<br>二<br>二<br>二                                      | 面が表示さ<br>「新報」画面<br>ます。<br>面から「入<br>ます。<br>面から入札<br>の場合、入札<br>た<br>、入札結<br>、入札結<br>、<br>、<br>へ<br>和<br>の<br>の<br>の<br>の<br>の<br>の<br>の<br>の<br>の<br>の<br>の<br>の<br>の                                                                                                    | <ul> <li>れます。</li> <li>加ら「入札・</li> <li>札・契約等結!</li> <li>・契約情報検</li> <li>札結果一覧画面</li> <li>県一覧画面に、</li> <li>湯合、契約結身</li> <li>&gt;</li> <li>&gt;</li> <li< td=""><td>契約情報検察<br/>果情報」画面<br/>索」画面に<br/>面に、「技術調<br/><sup>第1回</sup><br/><sup>金額</sup><br/><sup>770,000,000</sup><br/>「最低制限<br/>果情報画面に<br/><sup>税相当額を除く。)</sup></td><td>索」画面(<br/>面に戻るに<br/>戻るには、<br/>評価点」「<br/>せ新評価点<br/>・調査基<sup>2</sup><br/>こ、「最低新</td><td>こ戻るに(<br/>には、画面<br/>面の<br/>評価値」<br/>評価格」、<br/>調</td><td>よ、画面<br/>iの「入<br/>「一覧に<br/><sup>1100</sup><br/>「ランタ<br/>査基準何</td><td>面 札 こ さ ぶ 晒 「 見 れ こ さ が 晒</td><td>そう」<br/>等 ボ す。<br/>が<br/>力</td></li<></ul>                                                                                                    | 契約情報検察<br>果情報」画面<br>索」画面に<br>面に、「技術調<br><sup>第1回</sup><br><sup>金額</sup><br><sup>770,000,000</sup><br>「最低制限<br>果情報画面に<br><sup>税相当額を除く。)</sup> | 索」画面(<br>面に戻るに<br>戻るには、<br>評価点」「<br>せ新評価点<br>・調査基 <sup>2</sup><br>こ、「最低新               | こ戻るに(<br>には、画面<br>面の<br>評価値」<br>評価格」、<br>調                       | よ、画面<br>iの「入<br>「一覧に<br><sup>1100</sup><br>「ランタ<br>査基準何    | 面 札 こ さ ぶ 晒 「 見 れ こ さ が 晒                                                                                                    | そう」<br>等 ボ す。<br>が<br>力                                                                                                    |
| ③④④ ⑥ ※ (#)「ボ「ボ「を総 (#)」 エカ委れく 契入工で最大人々契タ契ク合 チェー 事さまれ工約礼事定低低ダム町和・を結を結ッ? (#) 東京 親ま契す契件(#) しい (#) (#) (#)                                                                                                    | 果契<br>「<br>親<br>り<br>果<br>シ<br>し<br>ま<br>、<br>、<br>、<br>、<br>、<br>、<br>、<br>、<br>、<br>、<br>、<br>、<br>、                                                         | 面が表示さ<br>「報」面面<br>ます。<br>面から「入<br>面から「入<br>面から入札<br>の場合、入札<br>合、入札結<br>、入札結<br>、入札結<br>、入札結<br>、入札結<br>、<br>20100217101<br>020001010002<br>20100101002<br>20107027170                                                                                                    | <ul> <li>れます。</li> <li>から「入札・</li> <li>札・契約等結!</li> <li>・契約情報検</li> <li>札結果一覧画面</li> <li>県一覧画面に、</li> <li>場合、契約結!</li> <li>(津鶏及び地方消費)</li> <li>00000566</li> <li>(津鶏及び地方消費)</li> <li>000000</li> </ul>                                                                                                    | 契約情報検察<br>果情報」画面<br>案」画面に<br>面に、「技術調<br><sup>第1回</sup><br><sup>金額</sup><br><sup>770,000,000</sup><br>「最低制限<br>果情報画面に                         | 索」画面(<br>面に戻るに<br>戻るには、<br>評価点」「<br><u>ま備評価点</u><br>100<br>・調査基 <sup>2</sup><br>こ、「最低行 | こ戻るに(<br>には、画面<br>面面の<br>評価格」、<br>引限・調査                          | よ、画面<br>iの「入<br>「一覧に<br><sup>1100</sup><br>「ランク<br>査基準価    | 面 札 こ さ ぶ 西格 一 「 不 一 で 「 不 一 一 で 一 不 一 不 一 不 一 不 一 一 一 一 一 一 一 一                                                                                                    | ₹る」<br>等 ボ す。<br>が カ                                                                                                    |
| ③ ④ ⑤ ※ (株) エカ委れく契入工予展ラ版 くくう 「ボ「ボ「を総 (株) エカ委れく契入工予展ラ版 くくう ない しょう しょう いんしょう しょう いんしょう しょう しょう しょう しょう しょう しょう しょう しょう しょう                                                                                                    | 果契ク果ク果クトクションを、「「「「」」」、「「」」、「」」、「」」、「」」、「」」、「」」、「」」、「                                                                                                    | 面が表示さ<br>「「報」面で<br>「すっ。<br>「「」」」<br>「」」<br>「」」<br>「」」<br>「」」<br>「」」<br>「」」                                                                                                    | <ul> <li>れます。</li> <li>がら「入札・</li> <li>札・契約等結!</li> <li>・契約情報検</li> <li>札結果一覧画面</li> <li>県一覧画面に、</li> <li>場合、契約結!</li> <li>&gt;</li> <li>&gt;</li> <li< td=""><td>契約情報検察<br/>果情報」画面<br/>索」画面に<br/>面に、「技術調<br/><sup>第1回</sup><br/><sup>260,000,000</sup><br/>770,000,000<br/>「最低制限<br/>果情報画面に<br/><sup>税相当額を除く。)</sup></td><td>索」画面(<br/>面に戻るに<br/>戻るには、<br/>評価点」「<br/>支集業評価点<br/>100<br/>・調査基準<br/>こ、「最低新</td><td>こ戻るに(<br/>には、画面<br/>画面の<br/>評価値」<br/>単価格」、<br/>調</td><td>よ、画面<br/>うの「入<br/>「一覧に<br/><sup>1100</sup><br/>「ランク<br/>査基準価</td><td>面 札 こ さ ぶ 西格 一 「 月 見 れ ( 人 格 」 が しん しょうしん しょうしん しょうしん しょうしん しょうしん しょうしん しょうしん しょうしん しょうしん しょうしん しょうしん しょうしん しょうしん しょうしん しょうしん しょうしん しょうしん しょうしん しょうしん しょうしん しょうしん しょうしん しょうしん しょうしん しょうしん しんしょうしん しょうしん しょうしん しょうしん しょうしん しょうしん しんしょうしん しんしょうしん しんしん しん</td><td>₹る」<br/>等 ボ す。<br/>が 山<br/>カ</td></li<></ul> | 契約情報検察<br>果情報」画面<br>索」画面に<br>面に、「技術調<br><sup>第1回</sup><br><sup>260,000,000</sup><br>770,000,000<br>「最低制限<br>果情報画面に<br><sup>税相当額を除く。)</sup>   | 索」画面(<br>面に戻るに<br>戻るには、<br>評価点」「<br>支集業評価点<br>100<br>・調査基準<br>こ、「最低新                   | こ戻るに(<br>には、画面<br>画面の<br>評価値」<br>単価格」、<br>調                      | よ、画面<br>うの「入<br>「一覧に<br><sup>1100</sup><br>「ランク<br>査基準価    | 面 札 こ さ ぶ 西格 一 「 月 見 れ ( 人 格 」 が しん しょうしん しょうしん しょうしん しょうしん しょうしん しょうしん しょうしん しょうしん しょうしん しょうしん しょうしん しょうしん しょうしん しょうしん しょうしん しょうしん しょうしん しょうしん しょうしん しょうしん しょうしん しょうしん しょうしん しょうしん しょうしん しんしょうしん しょうしん しょうしん しょうしん しょうしん しょうしん しんしょうしん しんしょうしん しんしん しん                                                                                                    | ₹る」<br>等 ボ す。<br>が 山<br>カ                                                                                                    |
| ③ ④ ⑤ ※ (株) エカ委れく契入工予展ライ 委務<br>「ボ「ボ「を総 (株) エカ委れく契入工予展ライ 委務<br>(株) エカ委れく契入工予展ライ 委務<br>(株) キュ ち話ま事案案名価制成係<br>「新和ン約リ合 チェテ 事れ話ま事案案名価制成係<br>の一 で ままます。契件件                                                                                                    | 果契ク<br>早<br>契クリ<br>集<br>クリ<br>キ<br>り<br>す<br>し<br>式<br>業<br>*<br>*<br>*<br>*<br>*<br>*<br>*<br>*<br>*<br>*<br>*<br>*<br>*                                      | 面が表示さ<br>「新報」画面<br>ます。<br>面から「入<br>ます。<br>面から入札<br>の場合、入札<br>た<br>、入札結<br>、入札結<br>、入札結<br>、<br>、入札結<br>、<br>、<br>、<br>、<br>、<br>、<br>、<br>、<br>、<br>、<br>、<br>、<br>、                                                                                                    | <ul> <li>れます。</li> <li>前から「入札・</li> <li>札・契約等結!</li> <li>・契約情報検</li> <li>札結果一覧画面</li> <li>県一覧画面に、</li> <li>場合、契約結算</li> <li>シ</li> <li>20090566</li> <li>(書籍及び地方消費)</li> <li>(100:00</li> <li>契約結果情報函</li> </ul>                                                                                                    | 契約情報検察<br>果情報」画面<br>索」画面に                                                                                                    | 索」画面(<br>面に戻るに<br>戻るには、<br>評価点」「<br>せていた」<br>・調査基準<br>こ、「最低行                           | こ戻るに(<br>には、画面<br>面の<br>評価値」<br>評価格」、<br>割限・調                    | よ、画面<br>iの「入<br>「一覧に<br><sup>1100</sup><br>「ランタ<br>査基準何    | 面 札 こ さ ぶ 晒 「 展 る ま 係 」                                                                                                    | we set of a set of a set of  |
| 3 ④ ⑤ ※ ※ 「ボ「ボ「を総 (榊) エカ委れく契入工予展ラ前く 業工型(入久夕契タ契ク合 手手手 事れ託ま事案案名価制の係の人) 「「北」「「「「「「「」」」」」」」。 (榊) エカ委れく 契入工予展ラ前人 てん ないしん しょう 一個 く 業工型 にんしょう 一個 し ※ (榊) エカ ない いんしょう 一個 し ※ (榊) エカ ない いんしょう 一個 し ※ (榊) エカ ない いんしょう 一個 し ※ (榊) エカ ない いんしょう 一個 し ※ (榊) エカ ない いんしょう 一個 し ※ (榊) エカ ない いんしょう 一個 し ※ (榊) エカ ない いんしょう 一個 し ※ (榊) エカ ない いんしょう 一個 し ※ (榊) エカ ない いんしょう 一個 し ※ (榊) いんしょう (榊) (神) (小) (神) (小) (小) (小) (小) (小) (小) (小) (小) (小) (小 |                                                                                                    | 面が表示さて<br>「「「「「」」」<br>「「」」」<br>「「」」」<br>「」」<br>「」」<br>「」」                                                                                                    | <ul> <li>れます。</li> <li>がら「入札・</li> <li>札・契約等結!</li> <li>・契約情報検</li> <li>札結果一覧画面</li> <li>果一覧画面に、</li> <li>場合、契約結!</li> <li>(書籍及び地方消費)</li> <li>(100000</li> <li>契約結果情報回</li> </ul>                                                                                                    | 契約情報検察<br>果情報」画面<br>案」画面に                                                                                                    | 索」画面(<br>面に戻るに<br>戻るには、<br>評価点」「<br><u>ま備評価点</u><br>100<br>・調査基 <sup>2</sup><br>こ、「最低行 | こ戻るに(<br>には、画面<br>面の<br>評価値」<br>単価格」、<br>引限・調査                   | よ、画面<br>iの「入<br>「一覧に<br><sup>1100</sup><br>「 ラ ン<br>本<br>本 | 面札 こさ ず 晒り 「                                                                                                    | ₹る」<br>等 ボ す。<br>が カ<br>ジ                                                                                                    |
| ③ ④ ⑤ ※ (#)# エカ委れく契八工予長う町く 業工契契(人久夕契夕契ク絵 電電 事さ話ま工約札事完低ジロ 委 務事約約50日に 名場金年にもを結を結ッ評 事業 終ま契す契件性 格限係 無罪 解す                                                                                                    | 果契ク果ク果ク果ク<br>制<br>物<br>り<br>情<br>も<br>に<br>す<br>の<br>す<br>の<br>す<br>の<br>す<br>の<br>す<br>の<br>す<br>の<br>す<br>の<br>す<br>の<br>す<br>の<br>す                         | 面が表示さて<br>面が表示さて<br>面が表示す。<br>面から「入<br>このから入れ<br>しまっから入れ<br>しまっから入れ<br>しまっから入れ<br>た、入れ結り<br>た、入れ結り<br>この100217101<br>020001010002<br>△△△△水管村<br>2.057.643円(2)<br>1.23456789<br>20107027170<br>供給契約<br>0円<br>01                                                                                                    | <ul> <li>れます。</li> <li>加ら「入札・</li> <li>札・契約等結!</li> <li>ノ・契約情報検</li> <li>札結果一覧画面</li> <li>県一覧画面に、</li> <li>場合、契約結!</li> <li>(0090566</li> <li>(建超及び地方消費)</li> <li>(回090500</li> <li>契約結果情報回</li> </ul>                                                                                                    | 契約情報検<br>果情報」画面<br>索」画面に<br>面に、「技術<br>第10<br>を類<br>760,000,000<br>770,000,000<br>「最低制限<br>果情報画面に<br>税相当額を除く。)<br>面面) >                       | 索」画面(<br>面に戻るに<br>戻るには、<br>評価点」「<br>まな評価点<br>100<br>・調査基準<br>こ、「最低行                    | こ戻るに(<br>には、画面<br>面の<br>評価値」<br>評価格」、<br>割限・調                    | よ、画面<br>iの「入:<br>「一覧に<br><sup>1100</sup><br>「ランク<br>査基準何   | 面札 こさ ず 晒の 結 戻 れ (                                                                                                    | we will a set of the set of the |

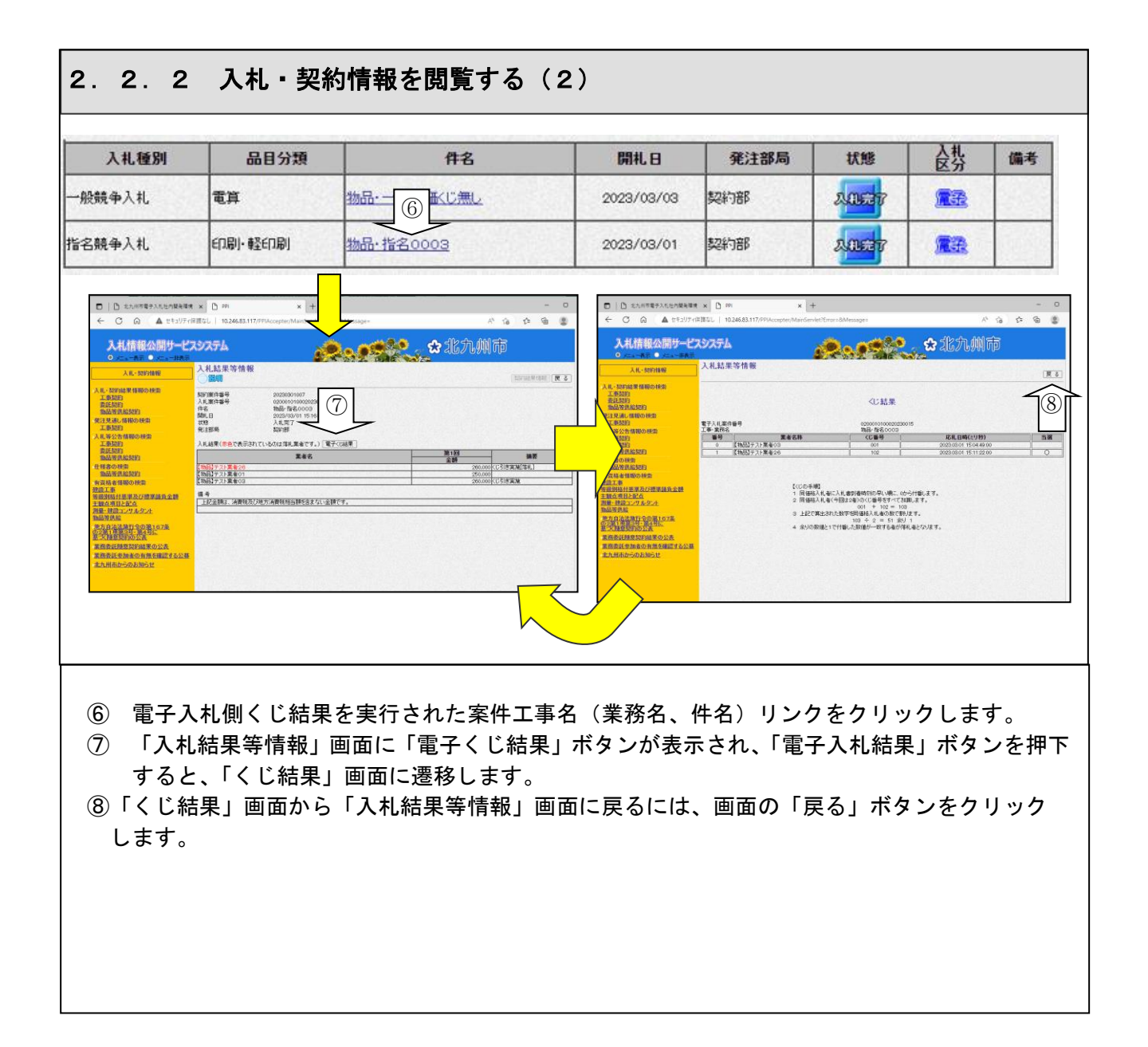

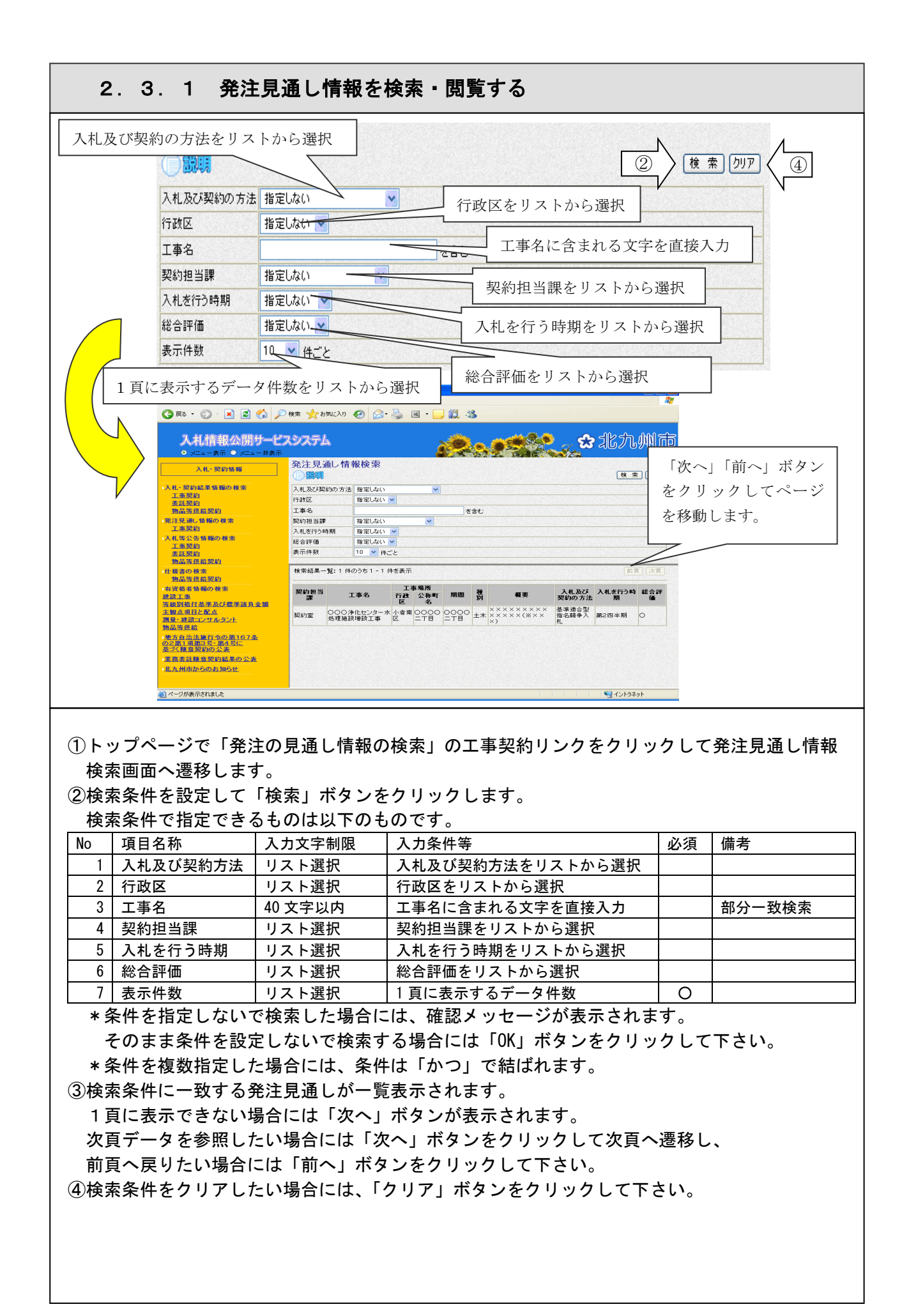

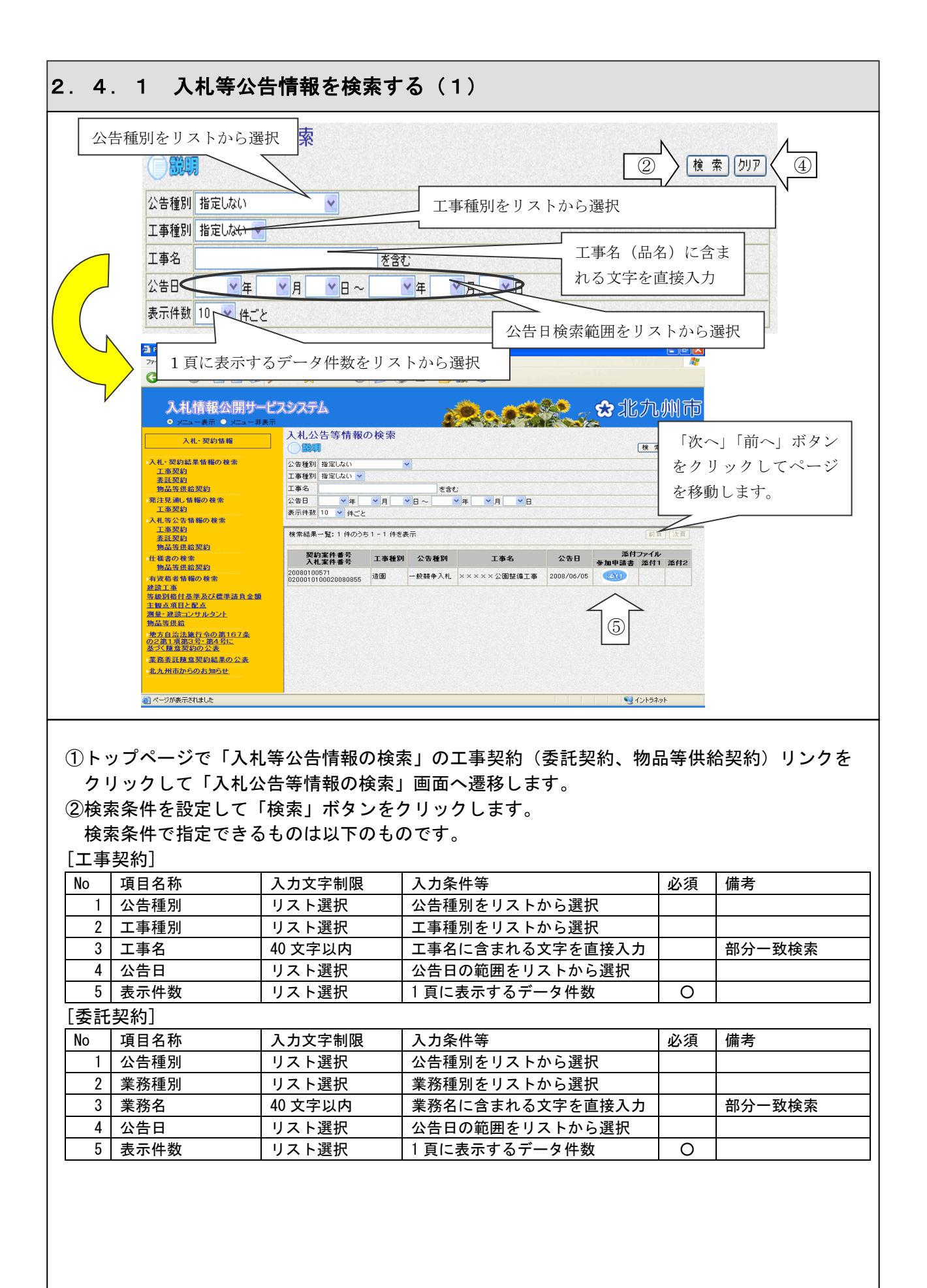

## 2.4.1 入札等公告情報を検索する(2)

| 「蛎 | 묘 | 笙 | 供約  | 全切 | 約1  |
|----|---|---|-----|----|-----|
| 上初 |   | 守 | 1六不 | 口光 | ホリー |

| No | 項目名称 | 入力文字制限  | 入力条件等          | 必須 | 備考     |
|----|------|---------|----------------|----|--------|
| 1  | 公告種別 | リスト選択   | 公告種別をリストから選択   |    |        |
| 2  | 品名   | 40 文字以内 | 品名に含まれる文字を直接入力 |    | 部分一致検索 |
| 3  | 公告日  | リスト選択   | 公告日の範囲をリストから選択 |    |        |
| 4  | 表示件数 | リスト選択   | 1頁に表示するデータ件数   | 0  |        |

\*条件を指定しないで検索した場合には、確認メッセージが表示されます。

そのまま条件を設定しないで検索する場合には「OK」ボタンをクリックして下さい。

\*公告日を指定する際には、年月日を両方指定する必要があります。

\*条件を複数指定した場合には、条件は「かつ」で結ばれます。

③検索条件に一致する広告情報が一覧表示されます。

1頁に表示できない場合には「次へ」ボタンが表示されます。

次頁データを参照したい場合には「次へ」ボタンをクリックして次頁へ遷移し、

前頁へ戻りたい場合には「前へ」ボタンをクリックして下さい。

④検索条件をクリアしたい場合には、「クリア」ボタンをクリックして下さい。

⑤公告情報添付ファイルを参照したい場合には、「添付」ボタンをクリックします。

ファイルに関連付いたアプリケーションが別ウィンドウで起動し、ファイル内容が表示されます。 \*ご使用の PC にファイルに関連付いたアプリケーションがインストールされていない場合には ファイル内容を参照できないことがあります。

\*添付ファイルの容量によっては表示されるまで時間がかかる場合があります。

【注意事項】

条件を設定しないで検索した場合、データ件数にもよりますが表示されるまでに時間がかかる ことがあります。なるべく条件を設定して検索を行って下さい。

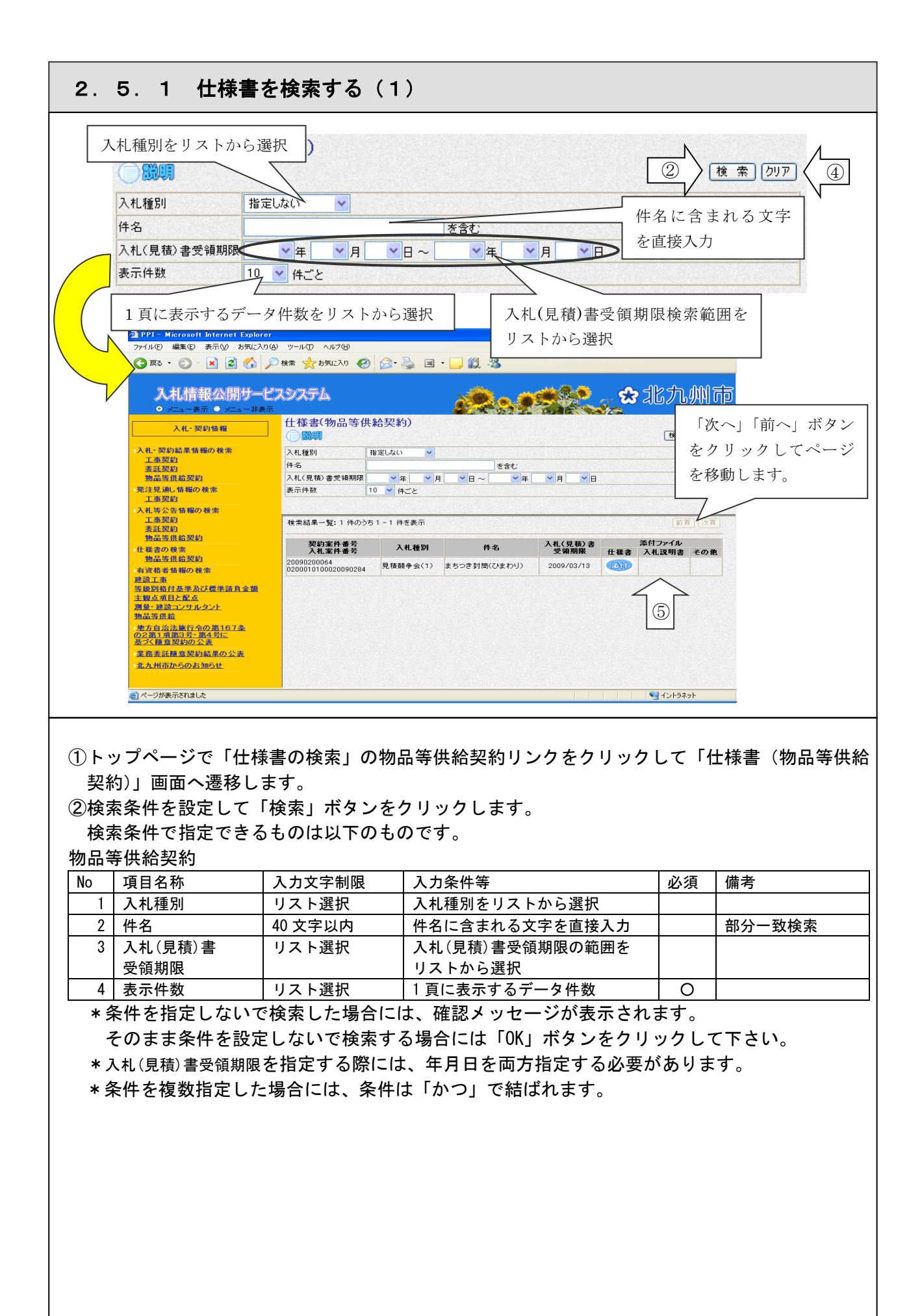

### 2.5.1 仕様書を検索する(2)

③検索条件に一致する仕様書が一覧表示されます。

1頁に表示できない場合には「次へ」ボタンが表示されます。

次頁データを参照したい場合には「次へ」ボタンをクリックして次頁へ遷移し、

前頁へ戻りたい場合には「前へ」ボタンをクリックして下さい。

④検索条件をクリアしたい場合には、「クリア」ボタンをクリックして下さい。

⑤仕様書の添付ファイルを参照したい場合には、「添付」ボタンをクリックします。

ファイルに関連付いたアプリケーションが別ウィンドウで起動し、ファイル内容が表示されます。 \*ご使用の PC にファイルに関連付いたアプリケーションがインストールされていない

場合にはファイル内容を参照できないことがあります。

\*添付ファイルの容量によっては表示されるまで時間がかかる場合があります。

【注意事項】

条件を設定しないで検索した場合、データ件数にもよりますが表示されるまでに時間がかかる ことがあります。なるべく条件を設定して検索を行って下さい。

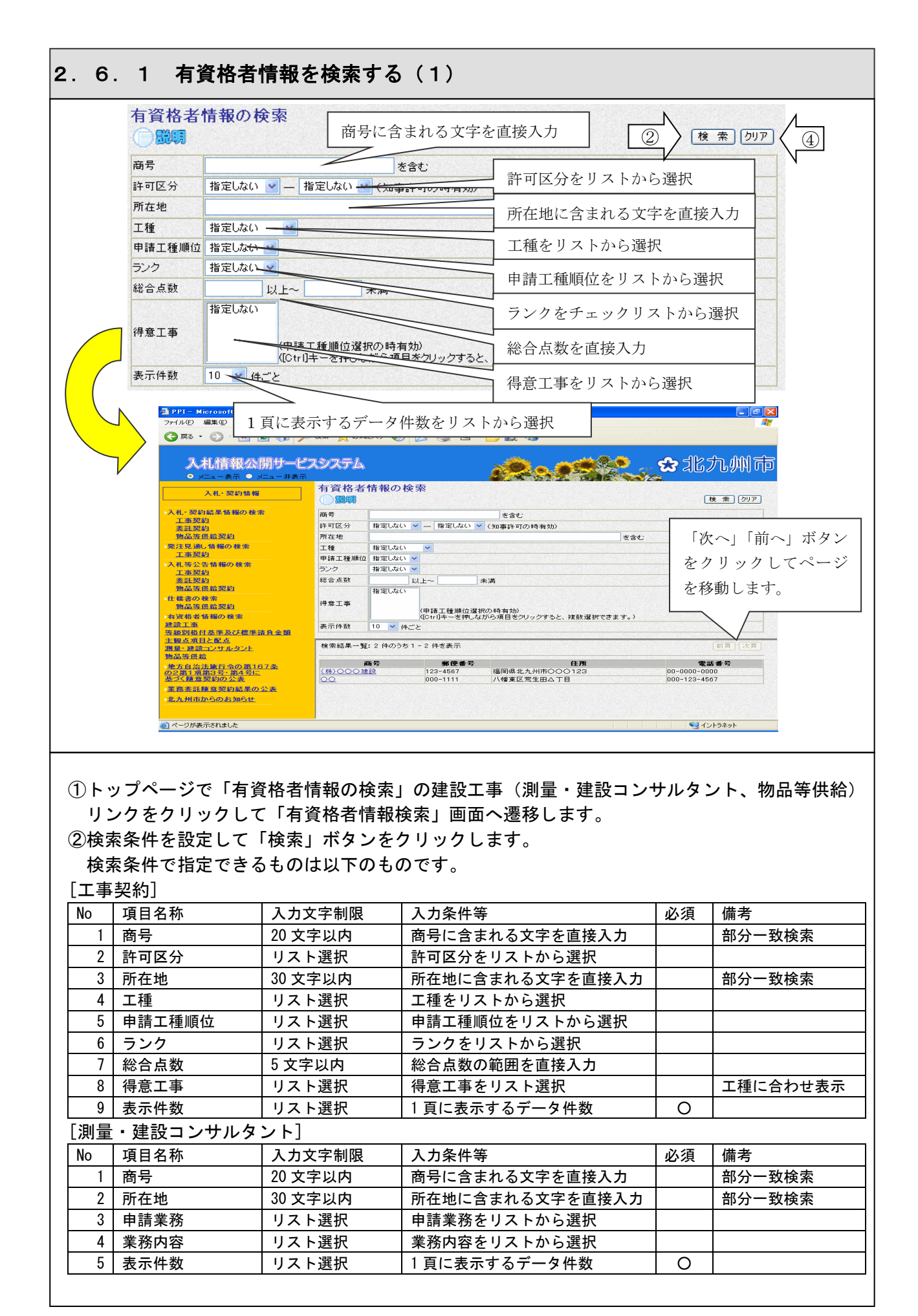

## 2.6.1 有資格者情報を検索する(2)

| L 1/2 AA |      |         |                 |    |        |
|----------|------|---------|-----------------|----|--------|
| No       | 項目名称 | 入力文字制限  | 入力条件等           | 必須 | 備考     |
| 1        | 商号   | 20 文字以内 | 商号に含まれる文字を直接入力  |    | 部分一致検索 |
| 2        | 所在地  | 30 文字以内 | 所在地に含まれる文字を直接入力 |    | 部分一致検索 |
| 3        | 大分類  | リスト選択   | 大分類をリストから選択     |    |        |
| 4        | 小分類  | リスト選択   | 小分類をリストから選択     |    |        |
| 5        | 取扱品目 | リスト選択   | 取扱品目をリストから選択    |    |        |
| 6        | 企業規模 | リスト選択   | 企業規模をリストから選択    |    |        |
| 7        | 表示件数 | リスト選択   | 1頁に表示するデータ件数    | 0  |        |

\*条件を指定しないで検索した場合には、確認メッセージが表示されます。

そのまま条件を設定しないで検索する場合には「OK」ボタンをクリックして下さい。

\*条件を複数指定した場合には、条件は「かつ」で結ばれます。

\*「商号」「所在地」の項目は、部分一致検索が可能です。

(例) 商号:「建設」で検索した場合

一覧表示: <u>O×建設(株)</u>

## <u>(株)建設工業</u>

<u>\* \* \* 建設</u>

<u>建設工業(X X)</u>

上記の様に案件名称に「建設」の文字を含む案件全てが対象となります。

| 一番号         郵便番号         住所         電話番号           ○ 送記         123-4567         福岡県北九州市〇〇〇123         00-0000           000-1111         八橋東区荒生田ム丁目         000-123-4567           100-1111         八橋東区荒生田ム丁目         000-123-4567           100-1111         八橋東区荒生田ム丁目         000-123-4567           100-1111         八橋東区荒生田公         100-123-4567           100-1111         八橋東区荒生田公         100-123-4567           100-1111         八橋東区荒土田公         100-123-4567           100-1111         八橋東区大田ので         100-123-4567           100-1111         八橋東区大田ので         100-123-4567           100-1111         100-123-4567         100-123-4567           100-1123         100-123-4567         100-123-4567           100-1123         100-123-4567         100-123-4567           100-1123         100-123-4567         100-123-4567           100-1123         112-4667         100-123-4567           100-1123         112-4667         100-123-4567           100-1123         112-4667         100-123-4567           1123-4678         112-4667         112-4667           1123-4678         112-4667         112-4667           1123-4678         112-4667         112-467<                                                                                                    | (1)                                                                                                    |                                                                                        |                                      |                                 |                                     |
|----------------------------------------------------------------------------------------------------|----------------------------------------------------------------------------------------------------|----------------------------------------------------------------------------------------|--------------------------------------|---------------------------------|-------------------------------------|
| 20.0 建設       123-4567       福岡県北九州市〇〇〇123       00-0000-0000         000-1111       八幡東区常生田ム丁目       000-123-4567         000-1111       八幡東区常生田ム丁目       000-123-4567         000-1111       八幡東区常生田ム丁目       000-123-4567         000-1121       八幡東区常生田ム丁目       000-123-4567         000-1121       〇〇 (日本)       (日本)         000-1121       〇〇 (日本)       (日本)         000-1121       〇〇 (日本)       (日本)         000-1121       〇〇 (日本)       (日本)         000-1121       〇〇 (日本)       (日本)         000-1121       〇〇 (日本)       (日本)         000-1121       〇〇 (日本)       (日本)         000-1121       〇〇 (日本)       (日本)         000-1121       〇〇 (日本)       (日本)         100-1121       〇〇 (日本)       (日本)         110-111       〇〇 (日本)       (日本)       (日本)         110-111       〇〇 (日本)       (日本)       (日本)       (日本)         1111       〇〇 (日本)       (日本)       (日本)       (日本)       (日本)         1111       〇〇 (日本)       (日本)       (日本)       (日本)       (日本)         1111       〇〇 (日本)       (日本)       (日本)       (日本)       (日本)      <                                                                                                    | 商号                                                                                                    | 郵便番号                                                                                   | 住所                                   |                                 | 電話番号                                |
|                                                                                                    | 200建設                                                                                                    | 123-4567                                                                               | 福岡県北九州市〇〇〇123                        | 0                               | 0-0000-0000                         |
|                                                                                                    |                                                                                                    | 000-1111                                                                               | │八幡東区荒生田△丁目                          | 0                               | 00-123-4567                         |
| ▲ 2 - 2 - 2 - 2 - 2 - 2 - 2 - 2 - 2 - 2                                                                                                    | PPI- Microsoft Internet Ex<br>ファイル() 編集() 表示() お見<br>② 戻る · ○ · ▼ 2<br>入れ信報公開け<br>○ /ニュー表示 ● /ニュー                                                                                                    | oplorer<br>Raに入り(A) ツール① ヘルナ(L<br>♪ ♪ 検索 ☆ お気に入り<br><b>ナービスシステム</b><br>- 非表示<br>有資格者詳詳 |                                      |                                 | ✿北九州市                               |
| Aut. 理解的場合       1-5000         1-5000       第二年間の         第二年間の       第二年間の         第二年間の       第二年間の         第二日の       第二年間の         第二日の       第二年間の         第二日の       第二年間の         第二日のの       第二年間の         第二日のの       第二日の         第二日のの       第二日のの         第二日のの       第二日のの         第三日のの       第二日のの         第三日のの       第二日のの         第三日のの       第二日のの         第三日のの       第二日のの         第三日のの       第二日のの         第三日のの       第二日の         第三日のの       第二日の <td< td=""><td>入札・契約情報</td><td></td><td></td><td></td><td>戻る</td></td<>                                                                                                    | 入札・契約情報                                                                                                    |                                                                                        |                                      |                                 | 戻る                                  |
| 業業業約<br>物価度規算数<br>第注要約<br>加速度加速数     ************************************                                                                                                    | 入札・契約結果情報の検索<br><u>工事契約</u>                                                                                                    | 商号                                                                                     | (株)000建設                             |                                 |                                     |
| ※注意:#4: *##の検索 1.事業5 1.19(2):407 1.9(2):407 1.9(2)                                                                                                    | 素託契約<br>物品等供給契約                                                                                                    | <ul> <li>豆砾番ち</li> <li>代表者または受任</li> <li>許可乗号</li> </ul>                               | 12-345678                            |                                 | 3                                   |
| A H 寺公告後欄の後衆       1 = 200         1 = 2823       200-0000-0000         2 # 2832       2 # 2 # 2 # 2 # 2 # 2 # 2 # 2 # 2 # 2 #                                                                                                    | 発注見通し情報の検索<br><u>工事契約</u>                                                                                                    | 郵便番号<br>住所                                                                             | 123-4567<br>福岡県北カ州市〇〇〇123            |                                 |                                     |
| 単語の目的         中国区分         世会         中国区分         中国区分         中国の回         中国の目的         中国の目         <                                                                                                    | 入札等公告情報の検索<br><u>工事契約</u>                                                                                                    | 電話番号                                                                                   | 00-0000-0000                         |                                 |                                     |
| 1 世 書の 0 株式       1 0 1 200       プラント 設備工事       1 1 1 1 1 1 1 1 1 1 1 1 1 1 1 1 1 1 1                                                                                                    | <u> 委託契約</u><br>物品等供給契約                                                                                                    | 工種 順位 工種                                                                               | <ul> <li>ランク 総合<br/>点数</li> </ul>    | 得意工事                            | 許可区分                                |
| #実着登録報の後来     #認正確     #認定     # 「「」」」     「」」     「」」     「」」     「」」     「」」     「」」     「」」     「」」     「」」     「」」     「」」     「」」     「」」     「」」     「」」     「」」     「」」     「」」     「」」     「」」     「」」     「」     「」     「」     「」     「」     「」     「」     「」     「」     「」     「」     「」     「」     「」     「」     「」     「」     「」     「」     「」     「」     「」     「」     「」     「」     「」     「」     「」     「」     「」     「」     「」     「」     「」     「」     「」     「」     「」     「」     「」     「」     「」     「」     「」     「」     「」     「」     「」     「」     「」     「」     「」     「」     「」     「」     「」     「」     「」     「」     「」     「」     「」     「」     「」     「」     「」     「」     「」     「」     「」     「」     「」     「」     「」     「」     「」     「」     「」     「」     「」     「」     「」     「」     「」     「」     「」     「」     「」     「」     「」     「」     「」     「」     「」     「」     「」     「」     「」     「」     「」     「」     「」     「」     「」     「     「」     「     「」     「」     「」     「     「     「     「     「     「     「     「     「     「     「     「     「     「     「     「     「     「     「     「     「     「     「     「     「     「     「     「     「     「     「     「     「     「     「     「     「     「     「     「     「     「     「     「     「     「     「     「     「     「     「     「     「     「     「     「     「     「     「     「     「     「     「     「     「     「     「     「     「     「     「     「     「     「     「     「     「     「     「     「     「     「     「     「     「     「     「     「     「     「     「     「     「     「     「     「     「     「     「     「     「     「     「     「     「     「     「     「     「     「     「     「     「     「     「     「     「     「     「     「     「     「     「     「     「     「     「     「     「     「     「     「     「     「     「     「     「     「     「     「     「     「     「     「     「     「     「     「     「     「     「     「     「     「     「     「     「     「     「     「     「     「     「     「     「       「 | 仕様書の検索<br>物品等供給契約                                                                                                    | 2 機械器具設 3 笹丁事                                                                          | 置<br>ジラント設備工事<br>ジウント設備工事            |                                 | xu争·特定<br>知事·特定                     |
| マーンが表示されました       「資格者情報の検索」画面の検索結果一覧から閲覧したいデータの商号リンクをクリッ       「資格者詳細情報」画面が表示されます。       「資格者情報の検索」画面に戻るには、「戻る」ボタンをクリックします。                                                                                                    | 初回李洪道<br>地方自治法施行令の第167条<br><u>D2第1項第3号・第4号に</u><br>基づく随意契約の公表                                                                                                    |                                                                                        |                                      |                                 |                                     |
| 「資格者情報の検索」画面の検索結果一覧から閲覧したいデータの商号リンクをクリッ<br>「資格者詳細情報」画面が表示されます。<br>「資格者情報の検索」画面に戻るには、「戻る」ボタンをクリックします。                                                                                                    | 業務委託随意契約結果の公表<br>北九州市からのお知らせ。                                                                                                    |                                                                                        |                                      |                                 |                                     |
|                                                                                                    | 業務ま託種意契約結果の公表<br>北九州市からのお知らせ<br>」ページが表示されました                                                                                                    |                                                                                        |                                      |                                 | S 12152491                          |
|                                                                                                    | ★ 商素託膳意又約結果の公表<br>本九州前からのお知らせ、<br>」ペーラが表示されました<br>「資格者情報の検<br>」資格者詳細情報<br>」資格者情報の検                                                                                                    | 義索」画面の検<br>致」画面が表示<br>該索」画面に戻                                                          | 索結果一覧から閲覧した<br>されます。<br>るには、「戻る」ボタンを | いデータの商 <sup>!</sup>             | ■1ントラネット<br>弓リンクをクリ、<br>さす。         |
|                                                                                                    | <sup>薬 商素計構 真 契約 転換の 公表<br/>1. Δ. 州 雨からのお 345 ±<br/>5 (資格者情報の検<br/>5 (資格者詳細情報<br/>5 (資格者詳細情報<br/>5 (資格者情報の検</sup>                                                                                                    | 意索」画面の検<br>る」画面が表示<br>意索」画面に戻                                                          | 索結果一覧から閲覧した<br>されます。<br>るには、「戻る」ボタンす | :いデータの商 <del>:</del><br>をクリックしま | マントラネット<br>弓リンクをクリ<br>☆す。           |
|                                                                                                    | ▲ 5 まままままままままでは、<br>エム州市からのお知らま、<br>二ページが表示されました<br>百資格者情報の検<br>百資格者詳細情報<br>百資格者情報の検                                                                                                    | 義」画面の検<br>し<br>画面が表示<br>文<br>画面に戻                                                      | 索結果一覧から閲覧した<br>されます。<br>るには、「戻る」ボタン? | いデータの商<br>をクリックしま               | ● イントラネット 弓リンクをクリ、 ごす。              |
|                                                                                                    | 正式    正式    正式    正式    正式    元式    元元    元元    元元    元元    元元    元元                                                                                                    | 義素」画面の検<br>る」画面が表示<br>意素」画面に戻                                                          | 索結果一覧から閲覧した<br>されます。<br>るには、「戻る」ボタンる | :いデータの商<br>をクリックしま              | ♥イントラネット<br>弓リンクをクリ、<br>:す。         |
|                                                                                                    | <sup>■ 変素証拠 ■ 契約 転 果の公表<br/>= 2.1 州市からのお 知らせ<br/>「資格者情報の検<br/>「資格者詳細情報<br/>「資格者情報の検</sup>                                                                                                    | 養索」画面の検<br>致」画面が表示<br>意索」画面に戻                                                          | 索結果一覧から閲覧した<br>されます。<br>るには、「戻る」ボタンを | :いデータの商 <sup>:</sup><br>をクリックしま | ♥イントラネット<br>弓リンクをクリヽ<br>:す。         |
|                                                                                                    | 正意素計算意思約結果の公表<br>北九州市からのお395ま     二ページが表示されました     百資格者情報の検     百資格者詳細情報     百資格者情報の検     「資格者情報の検     「資格者情報の検     「資格者情報の検     「資格者情報の検     「資格者情報の検     「資格者情報の検     「資格者情報の検     「資格者情報の検     「資格者情報の検     「資格者情報の検     「資格者情報の検     「資格者情報の検     」     「     」     「     」     「     」     「     」     」     「     」     」     「     」     」     「     」     」     「     」     」     」     「     」     」     」     」     」     」     「     」     」     」     、     」     、     、     、     、     、     、     、     、     、     、     、     、     、     、     、     、     、     、     、     、     、     、     、     、     、     、     、     、     、     、     、     、     、     、     、     、     、     、     、     、     、     、     、     、     、     、     、     、     、     、     、     、     、     、     、     、     、     、     、     、     、     、     、     、     、     、     、     、     、     、     、     、     、     、     、     、     、     、     、     、     、     、     、     、     、     、     、     、     、     、     、     、     、     、     、     、     、     、     、     、     、     、     、     、     、     、     、     、     、     、     、     、     、     、     、     、     、     、     、     、     、     、     、     、     、     、     、     、     、     、     、     、     、     、     、     、     、     、     、     、     、     、     、     、     、     、     、     、     、     、     、     、     、     、     、     、     、     、     、     、     、     、     、     、     、     、     、     、     、     、     、     、     、     、     、     、     、     、     、     、     、     、     、     、     、     、     、     、     、     、     、     、     、     、     、     、     、     、     、     、     、     、     、     、     、     、     、     、     、     、     、     、     、     、     、     、     、     、     、     、     、     、     、     、     、     、     、     、     、     、     、     、     、     、     、     、     、     、     、     、     、     、     、     、     、     、     、     、     、     、     、     、     、     、     、     、     、     、     、     、     、     、 | 資素」画面の検                                                                                | 索結果一覧から閲覧した<br>されます。<br>るには、「戻る」ボタン? | いデータの商 <sup>:</sup><br>をクリックしま  | ■1ントラネット<br>弓リンクをクリ、<br>さす。         |
|                                                                                                    | 正直式計算意思約結果の公表<br>北九州市からのお345ま     二ページが表示されました     百資格者情報の検<br>百資格者情報の検<br>百資格者詳細情報     百資格者情報の検     「資格者情報の検     「資格者情報の検     「資格者情報の検     「資格者情報の検     「資格者情報の検     「資格者情報の検     「     「     「     「     「     「     」     「     」     「     」     」     」     、     」     、     、     、     、     、     、     、     、     、     、     、     、     、     、     、     、     、     、     、     、     、     、     、     、     、     、     、     、     、     、     、     、     、     、     、     、     、     、     、     、     、     、     、     、     、     、     、     、     、     、     、     、     、     、     、     、     、     、     、     、     、     、     、     、     、     、     、     、     、     、     、     、     、     、     、     、     、     、     、     、     、     、     、     、     、     、     、     、     、     、     、     、     、     、     、     、     、     、     、     、     、     、     、     、     、     、     、     、     、     、     、     、     、     、     、     、     、     、     、     、     、     、     、     、     、     、     、     、     、     、     、     、     、     、     、     、     、     、     、     、     、     、     、     、     、     、     、     、     、     、     、     、     、     、     、     、     、     、     、     、     、     、     、     、     、     、     、     、     、     、     、     、     、     、     、     、     、     、     、     、     、     、     、     、     、     、     、     、     、     、     、     、     、     、     、     、     、     、     、     、     、     、     、     、     、     、     、     、     、     、     、     、     、     、     、     、     、     、     、     、     、     、     、     、     、     、     、     、     、     、     、     、     、     、     、     、     、     、     、     、     、     、     、     、     、     、     、     、     、     、     、     、     、     、     、     、     、     、     、     、     、     、     、     、     、     、     、     、     、     、     、     、     、     、     、     、     、     、     、     、     、     、     、     、     、     、     、     、     、     、     、     、     、     、  | 意索」画面の検<br>画面が表示                                                                       | 索結果一覧から閲覧した<br>されます。<br>るには、「戻る」ボタンき | :いデータの商 <del>:</del><br>をクリックしま | <b>■</b> ィントラネット<br>弓リンクをクリ:<br>:す。 |
|                                                                                                    | ▲ 5.1 注意えど注意又約結果の公表<br>本.5.4 出版からのお345 と<br>5 資格者情報の検<br>5 資格者詳細情報<br>5 資格者情報の検<br>5 資格者情報の検<br>5 資格者情報の検<br>5 資格者情報の検<br>5 資格者情報の検<br>5 資格者情報の検<br>5 資格者情報の検<br>5 資格者情報の検<br>5 資格者情報の検<br>5 資格者情報の検<br>5 資格者情報の検<br>5 資格者情報の検<br>5 資格者情報の検<br>5 資格者情報の検<br>5 変格者                                                                                                    | 意索」画面の検<br>る」画面が表示<br>意索」画面に戻                                                          | 索結果一覧から閲覧した<br>されます。<br>るには、「戻る」ボタンる | いデータの商<br>をクリックしま               | ♥イントラネット<br>弓リンクをクリ、<br>:す。         |
|                                                                                                    | ■ 2 5 5 5 5 5 2 5 5 5 5 5 5 5 5 5 5                                                                                                    | 義素」画面の検<br>る」画面が表示<br>意素」画面に戻                                                          | 索結果一覧から閲覧した<br>されます。<br>るには、「戻る」ボタンる | いデータの商<br>をクリックしま               | ♥イントラネット<br>弓リンクをクリ、<br>:す。         |
|                                                                                                    | ▲ 九州市からのお知らせ、<br>山水一市からのお知らせ、<br>山水一ジが表示されました<br>「資格者情報の検<br>「資格者詳細情報 」<br>資格者情報の検                                                                                                    | 養索」画面の検<br>動画が表示<br>意索」画面に戻                                                            | 索結果一覧から閲覧した<br>されます。<br>るには、「戻る」ボタンる | :いデータの商<br>をクリックしま              | ■1ンクをクリ、<br>ミす。                     |
|                                                                                                    | ▲ B & E H & B & S & S & S & S & S & S & S & S & S                                                                                                    | 養索」画面の検<br>画面が表示                                                                       | 索結果一覧から閲覧した<br>されます。<br>るには、「戻る」ボタンる | :いデータの商 <sup>:</sup><br>をクリックしま | ■1ンクをクリ、                            |
|                                                                                                    | 正直式計算意思的結果の公表     北方州市からのお395ま     二ページが表示されました     「資格者情報の検     「資格者情報の検     「資格者詳細情報     「資格者情報の検                                                                                                    | 意素」画面の検<br>動面が表示<br>意素」画面に戻                                                            | 索結果一覧から閲覧した<br>されます。<br>るには、「戻る」ボタンき | いデータの商<br>をクリックしま               | ■1ントラネット<br>弓リンクをクリ、<br>ます。         |

| 2.7.1 お知らせを閲覧する                                                                                                    |                                                                                                    |
|----------------------------------------------------------------------------------------------------|----------------------------------------------------------------------------------------------------|
| 3 779 - Mercandi Islami         ● 回 図           774/00 #100 #100 000 00-000 04/700         ● 回 ● 回 図           774/00 #100 #100 000 00-000 04/700         ● ● ● 図           ● ■ ◎ ● ● ◎ ● ◎ ● ● ● ◎ ● ● ● ● ● ● ● ●                                                                                                    | 3 PP - Hermant Internet Depart<br>77(AD 戦略の あ示心 8時に20回 7-50 A/2回<br>② R5 - ② - R ② ① ② 小 ② NA (200 ② - ⑤ ③ - ⑤ ② - ⑤ ③ ③ - ⑤ ② ③<br>(2) - ◎ 図 ③ ② ○ ○ 秋田 ④ (2) NA (2) ◎ ○ ○ ◎ ○ ○ ◎ ○ ○ ◎ ◎ ○ ◎ ◎ ○ ◎ ◎ ○ ◎ ◎ ○ ◎ ◎ ◎ ◎ ◎ ◎ ◎ ◎ ◎ ◎ ◎ ◎ ◎ ◎ ◎ ◎ ◎ ◎ ◎ ◎ |
| AL結果公開サービスシステム       企工・サルマ       企工・サルマ         AL:2012日       シスコー・サルマ       企工・サルマ         AL:2012日       シスコー・サルマ       シスコー・サルマ         AL:2012日       シスコー・サルマ       シスコー・サルマ         AL:2012日       シスコー・サルマ       シスコー・サルマ         AL:2012日       シスコー・サルマ       シスコー・サルマ         AL:2012日       サスコー・サルマ       シスコー・サルマ         AL:2012日       サスコー・サルマ       シスコー・サルマ         AL:2012日 </th <th>Attl指報公開サービスシステム<br/>● ベニーやボ・ベニッ 思想<br/>Attraction (1) (1) (1) (1) (1) (1) (1) (1) (1) (1)</th> | Attl指報公開サービスシステム<br>● ベニーやボ・ベニッ 思想<br>Attraction (1) (1) (1) (1) (1) (1) (1) (1) (1) (1)                                                                                                    |
| 第二日本主要的である。<br>でので、「美国など」を見ていた。<br>また何のからのなまでは、                                                                                                    | 활동 전 동 전 (1) (1) (1) (1) (1) (1) (1) (1) (1) (1)                                                                                                    |
| サンプルファイル                                                                                                    |                                                                                                    |

 トップページで「北九州市からのお知らせ」リンクをクリックして「お知らせ(一覧)」画面へ 遷移します。

②一覧から閲覧したいデータの件名リンクをクリックすると、詳細が表示されます。

③添付ファイルを参照したい場合には、「添付」ボタンをクリックします。

ファイルに関連付いたアプリケーションが別ウィンドウで起動し、ファイル内容が表示されます。 \*ご使用の PC にファイルに関連付いたアプリケーションがインストールされていない場合には ファイル内容を参照できないことがあります。

\*添付ファイルの容量によっては表示されるまで時間がかかる場合があります。 ④添付ファイルを閉じるには画面右上の「×」ボタンをクリックして閉じて下さい。 ⑤詳細画面から一覧画面に戻るには「戻る」ボタンをクリックして下さい。